# **Griezelige nacht**

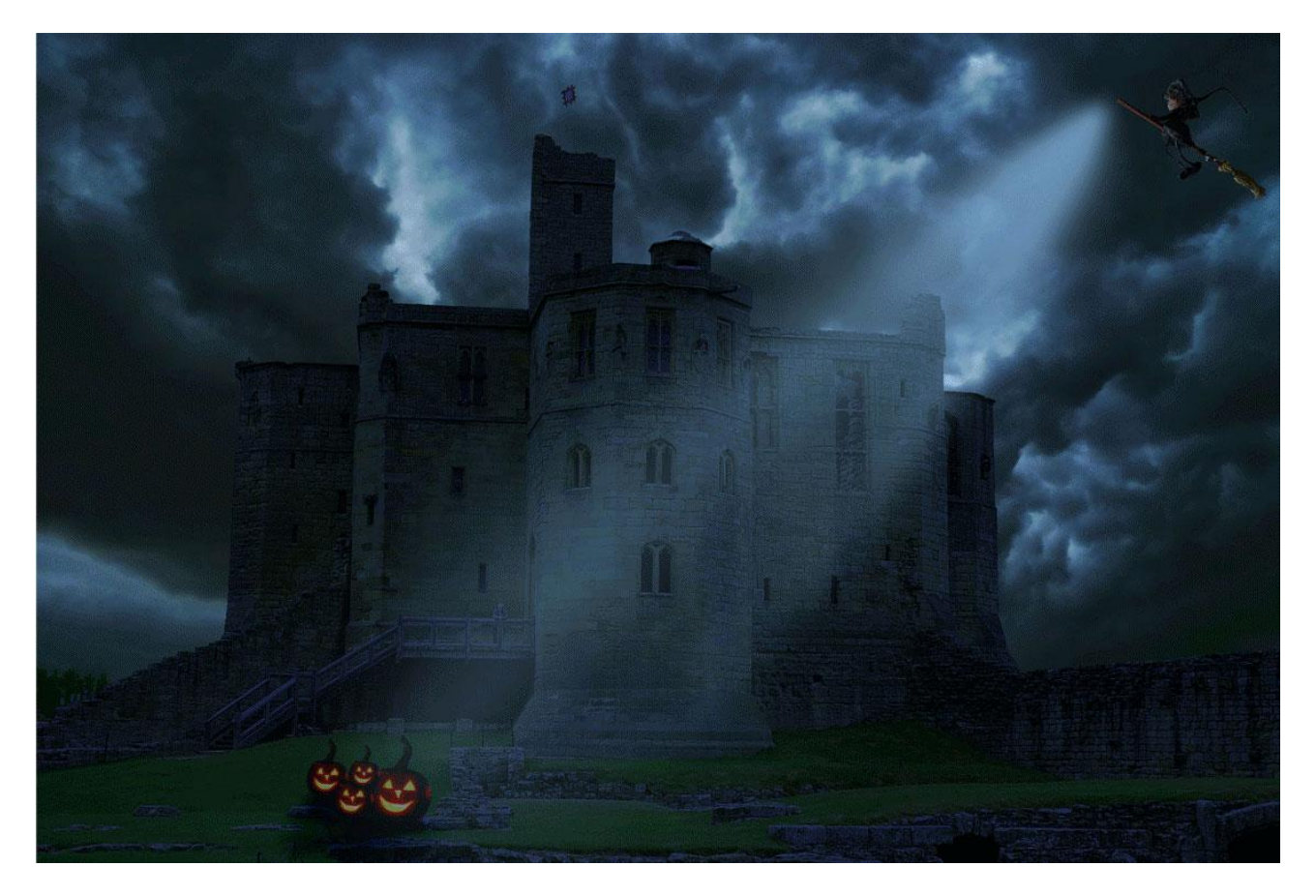

Nodig: kasteel; heks; pompoen; lucht

# <u>Stap1</u>

Open afbeelding met kasteel; dupliceer de achtergrondlaag; klik met Toverstaf de lucht aan om te selecteren (tolerantie = 70).

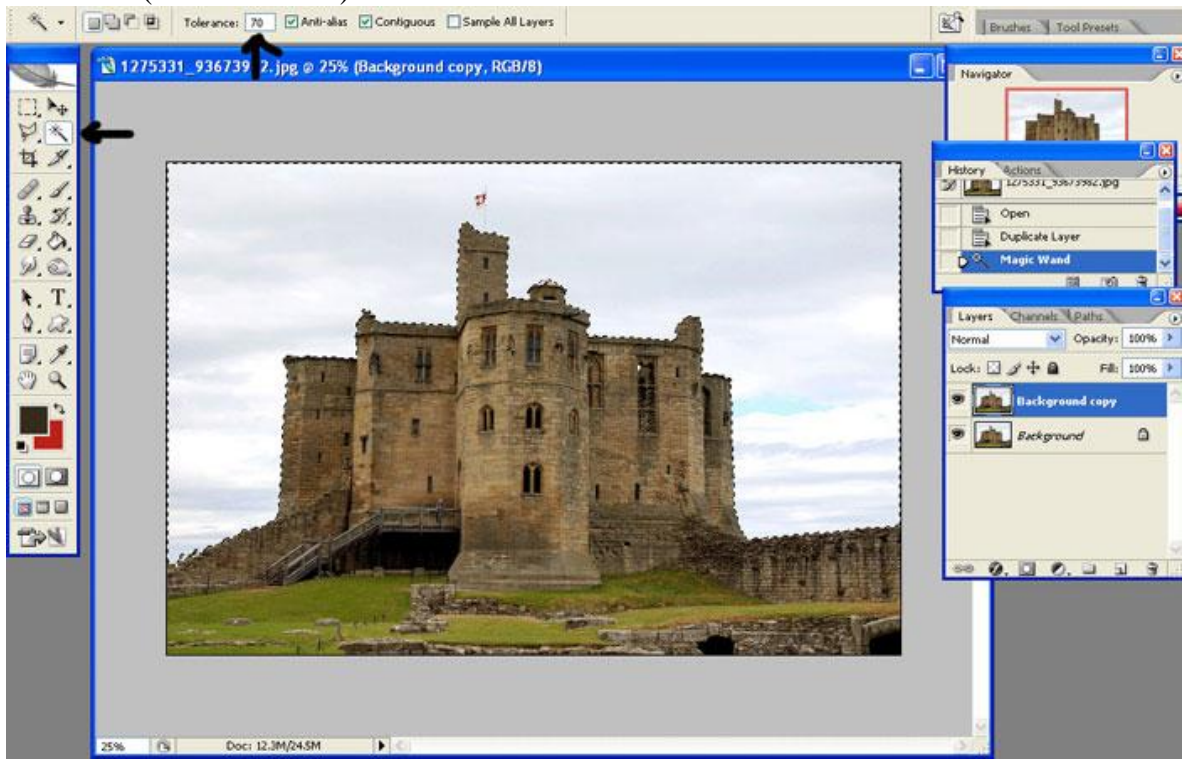

## <u>Stap2</u> Delete toets aanklikken om de lucht te verwijderen.

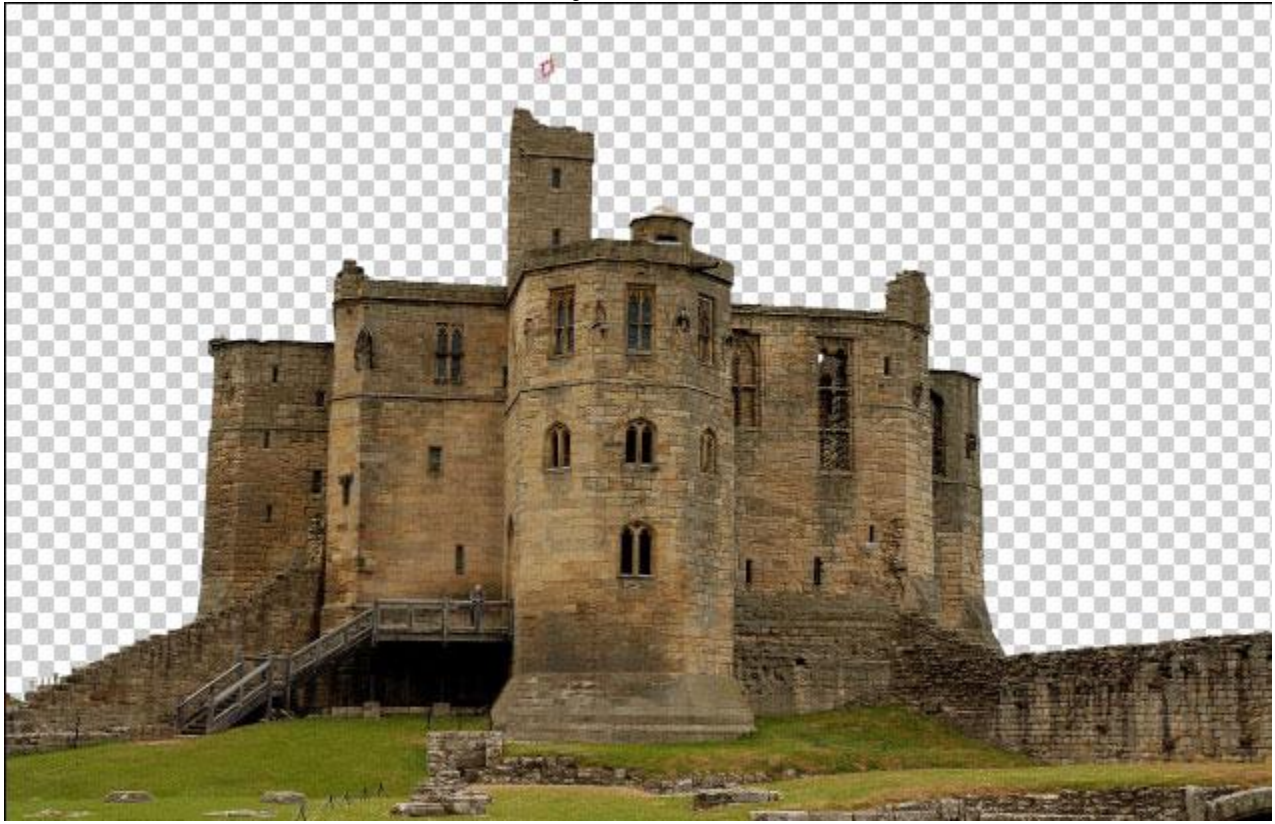

<u>Stap3</u> Deel van deze lucht selecteren en boven het kasteel plaatsen.

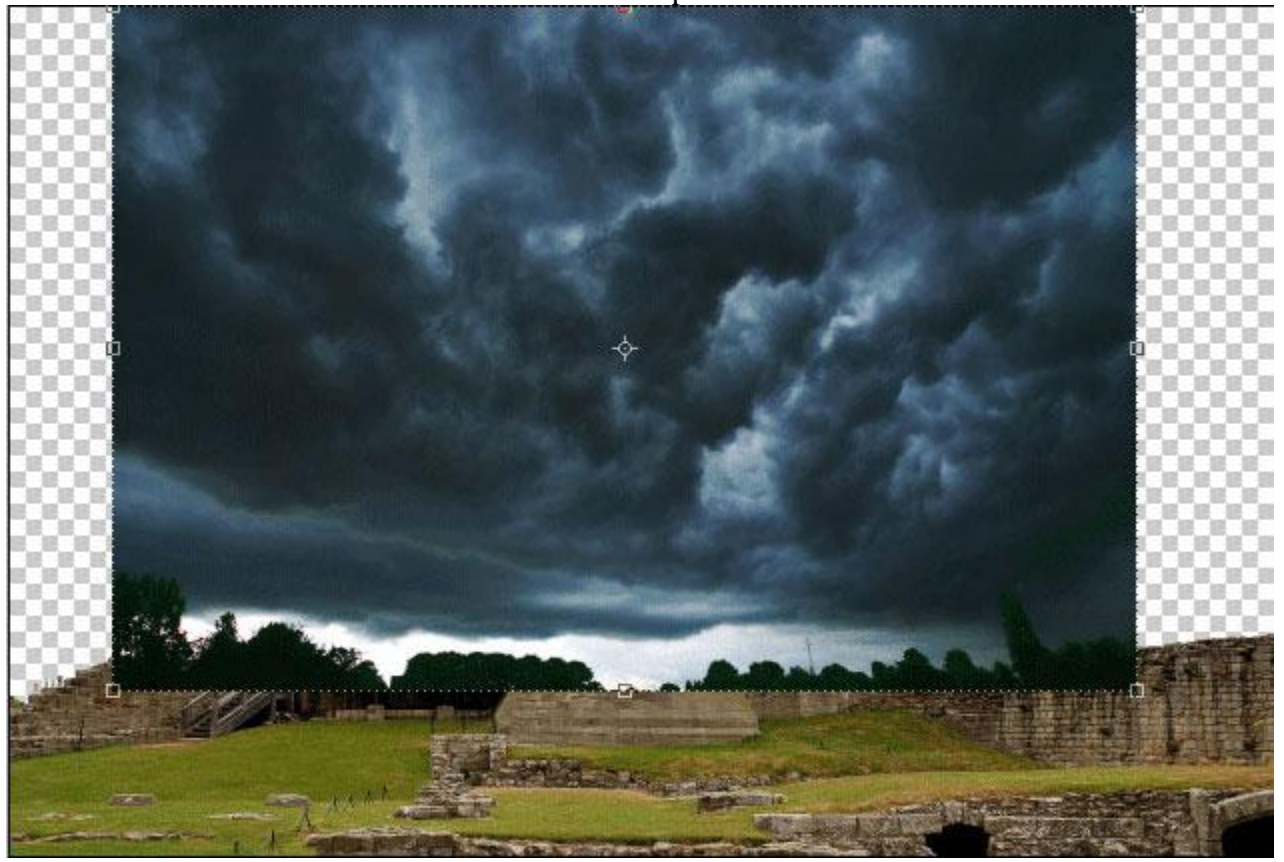

## <u>Stap4</u> Transformeer; pas grootte aan; sleep de laag onder laag "kasteel".

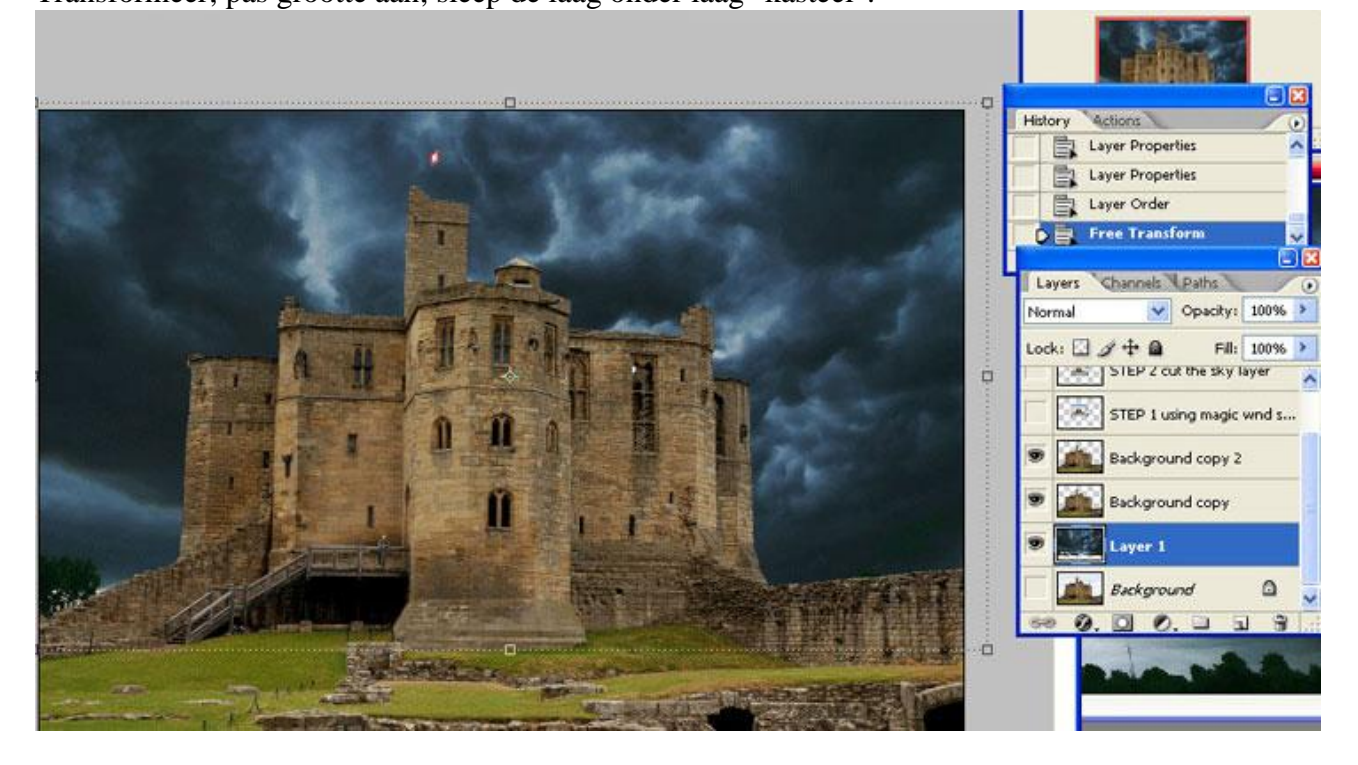

## Stap5

Selecteer laag "kasteel": Afbeelding  $\rightarrow$  Aanpassingen  $\rightarrow$  Kleur afstemmen. Bron = naam document waarop je aan het werken bent; laag = "lucht"

| Match Col                      | or.                                                                                                    |                           |
|--------------------------------|----------------------------------------------------------------------------------------------------|---------------------------|
| — Destina<br>Target:<br>— Imag | halloween image for rne (, RGB/8)  Ignore Selection when Applying Adjustment e Options Luminance 8 Color Intensity Fade 0                                                   | OK<br>Cancel<br>✓ Preview |
| Source:                        | Statistics Use Selection in Source to Calculate Colors Use Selection in Target to Calculate Adjustment SKY LAYER 1200003_8877107 Background Load Statistics Save Statistics |                           |

# <u>Stap6</u> Open deze afbeelding met pompoenen

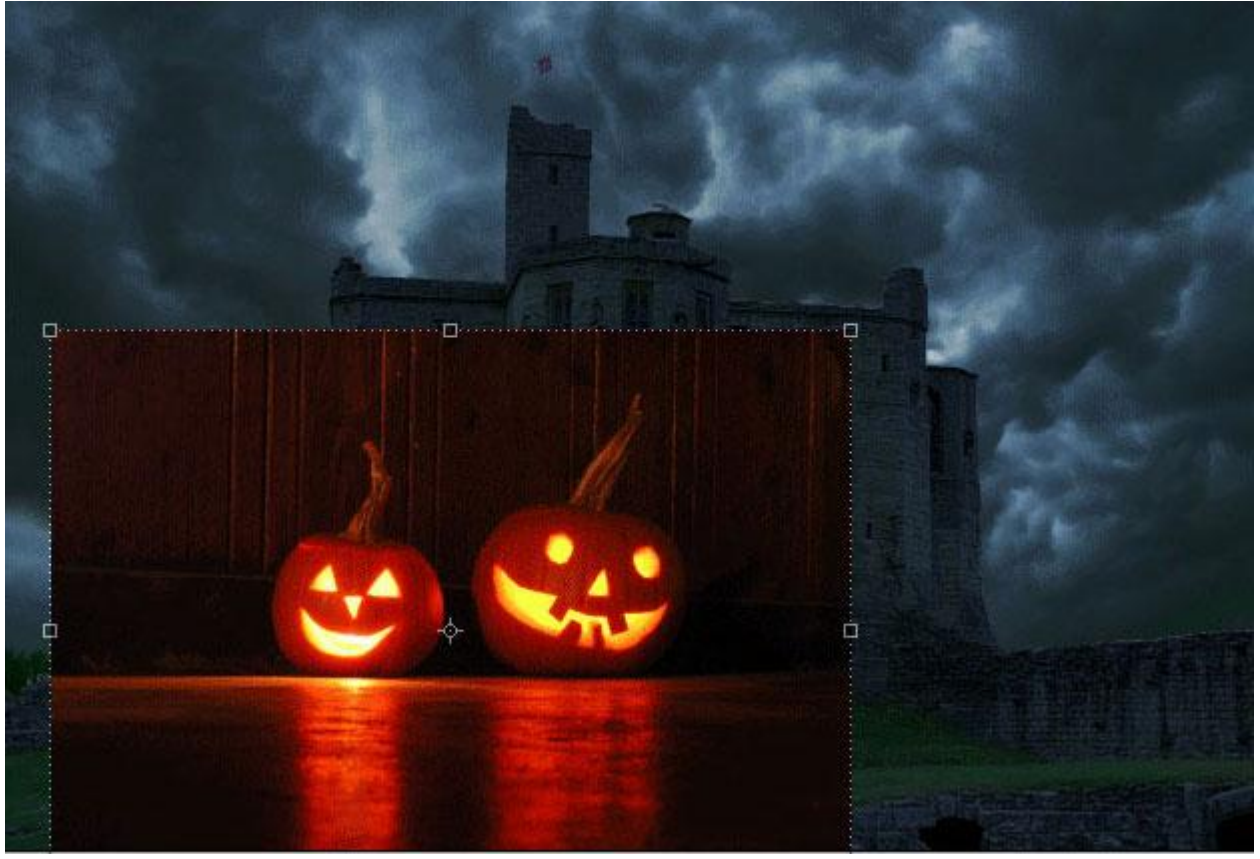

<u>Stap7</u> Pompoen uitselecteren (Pen of ander gereedschap gebruiken).

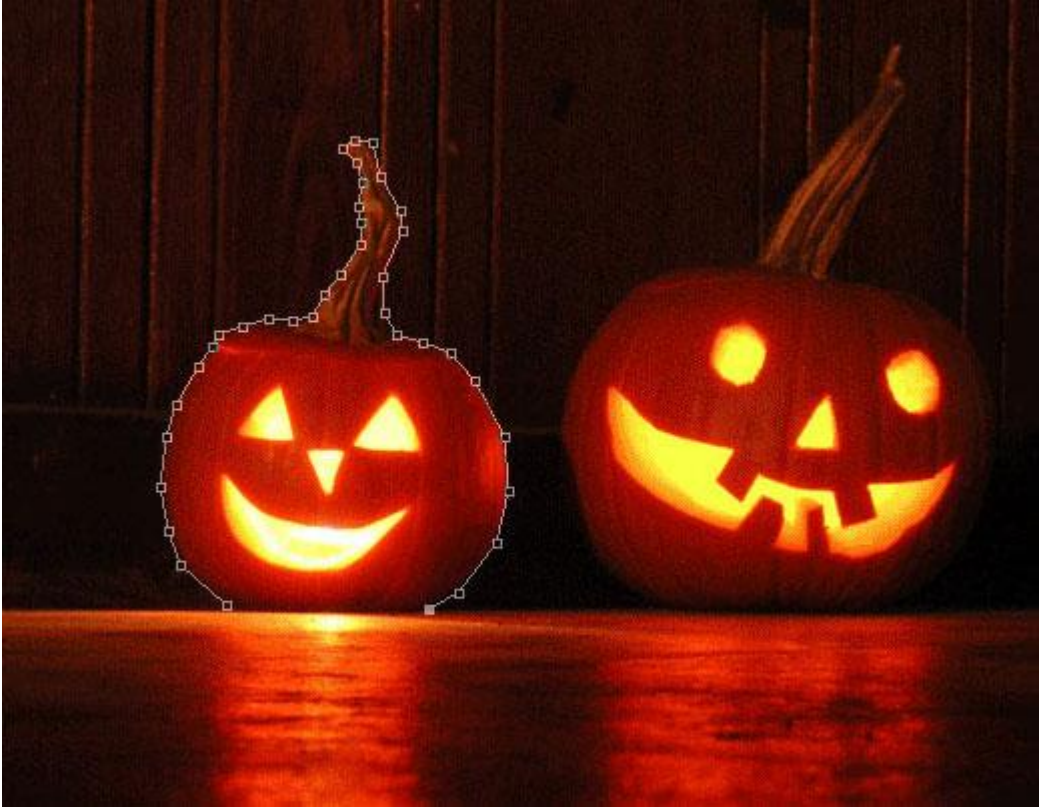

## Stap8

Heb je met Pen gewerkt en een pad getekend dan zet je het pad om in een selectie.

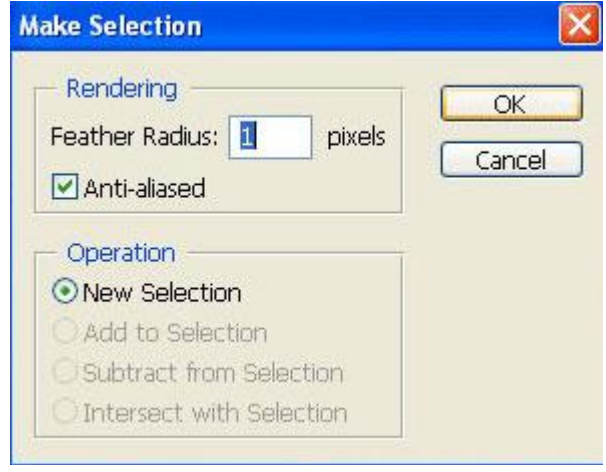

## Stap9

Kopieer en plak de pompoen als nieuwe laag voor het kasteel.

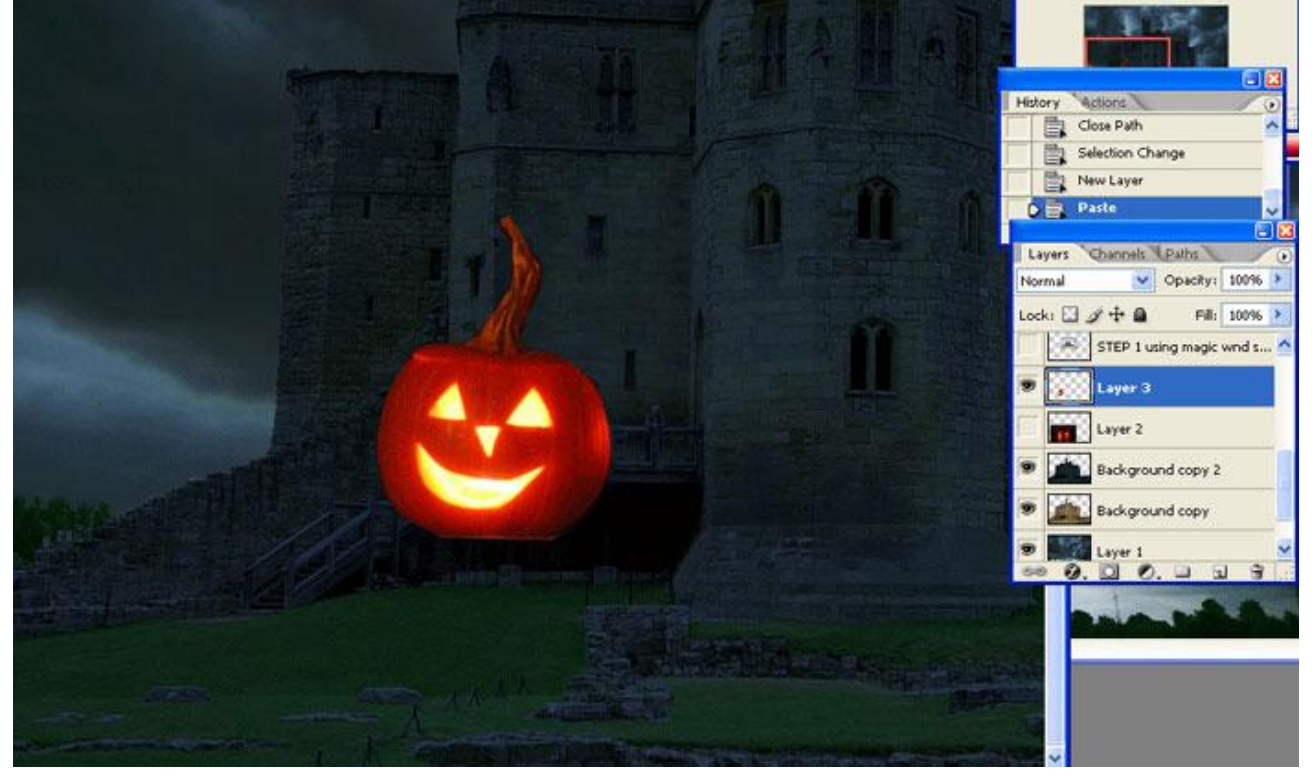

# <u>Stap10</u> Transformeer (Ctrl + T ) de pompoen; maak kleiner, plaats zoals hieronder te zien is.

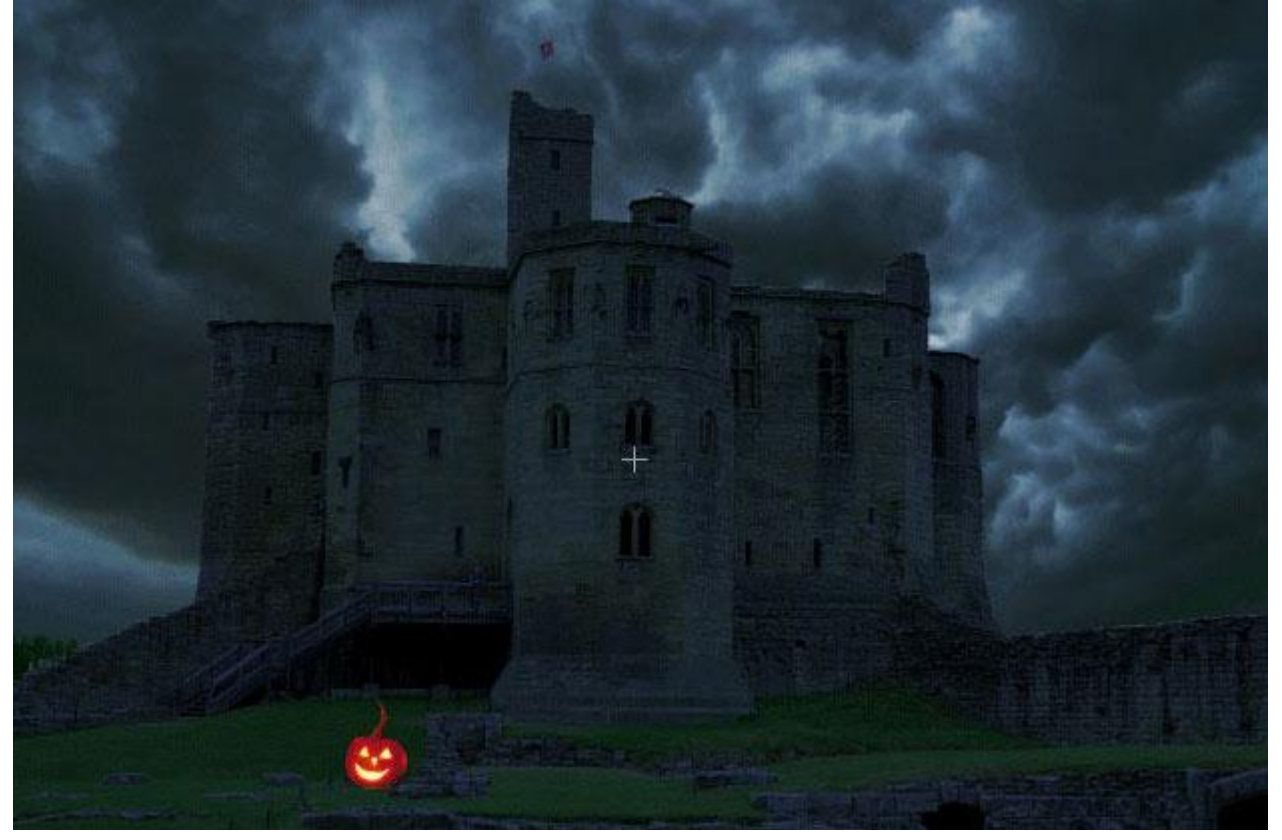

<u>Stap11</u> Voeg deze heks toe

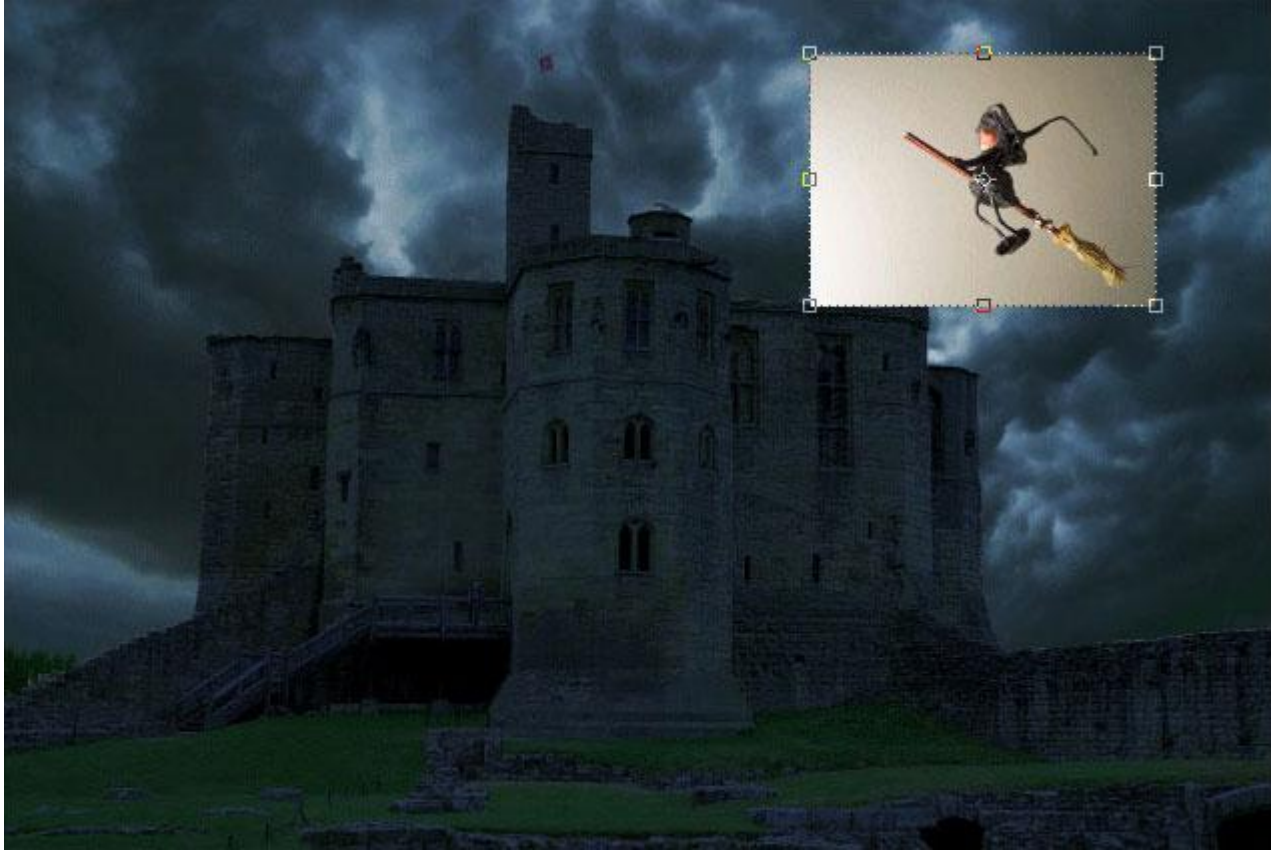

## <u>Stap12</u> Ook deze heks netjes uitselecteren (kan weer met Toverstaf: tolerantie = 50).

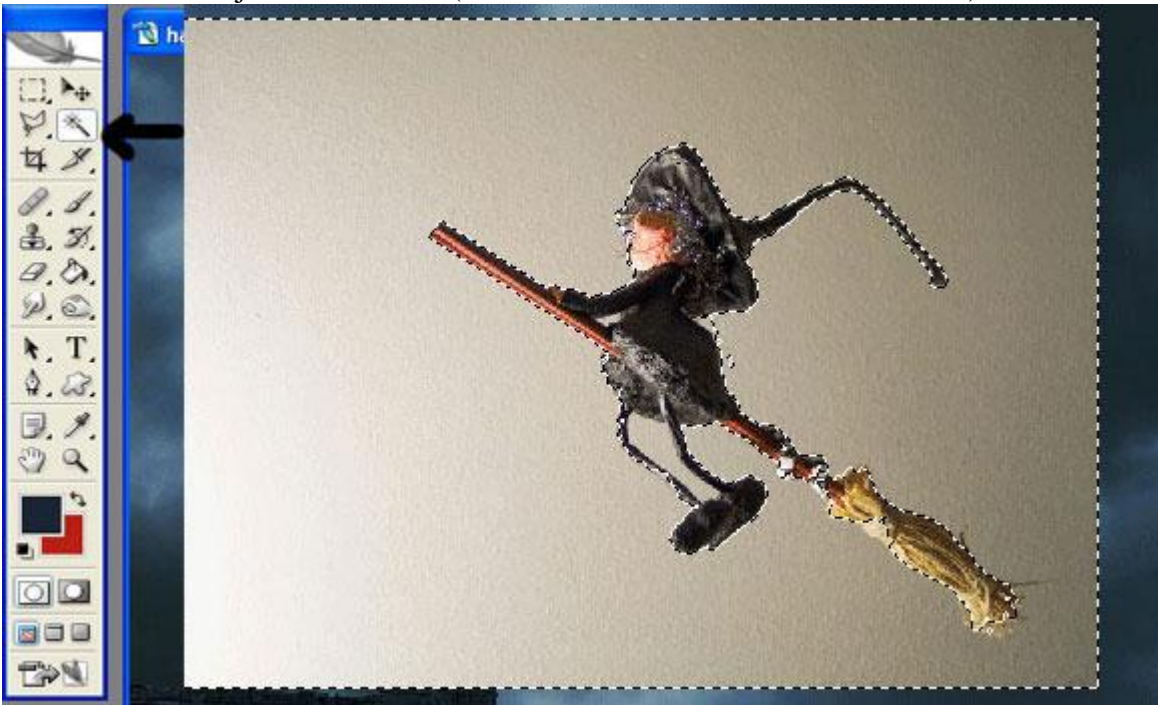

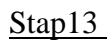

Achtergrond verwijderen door Delete toets aan te klikken; plaats heks op je werkdocument.

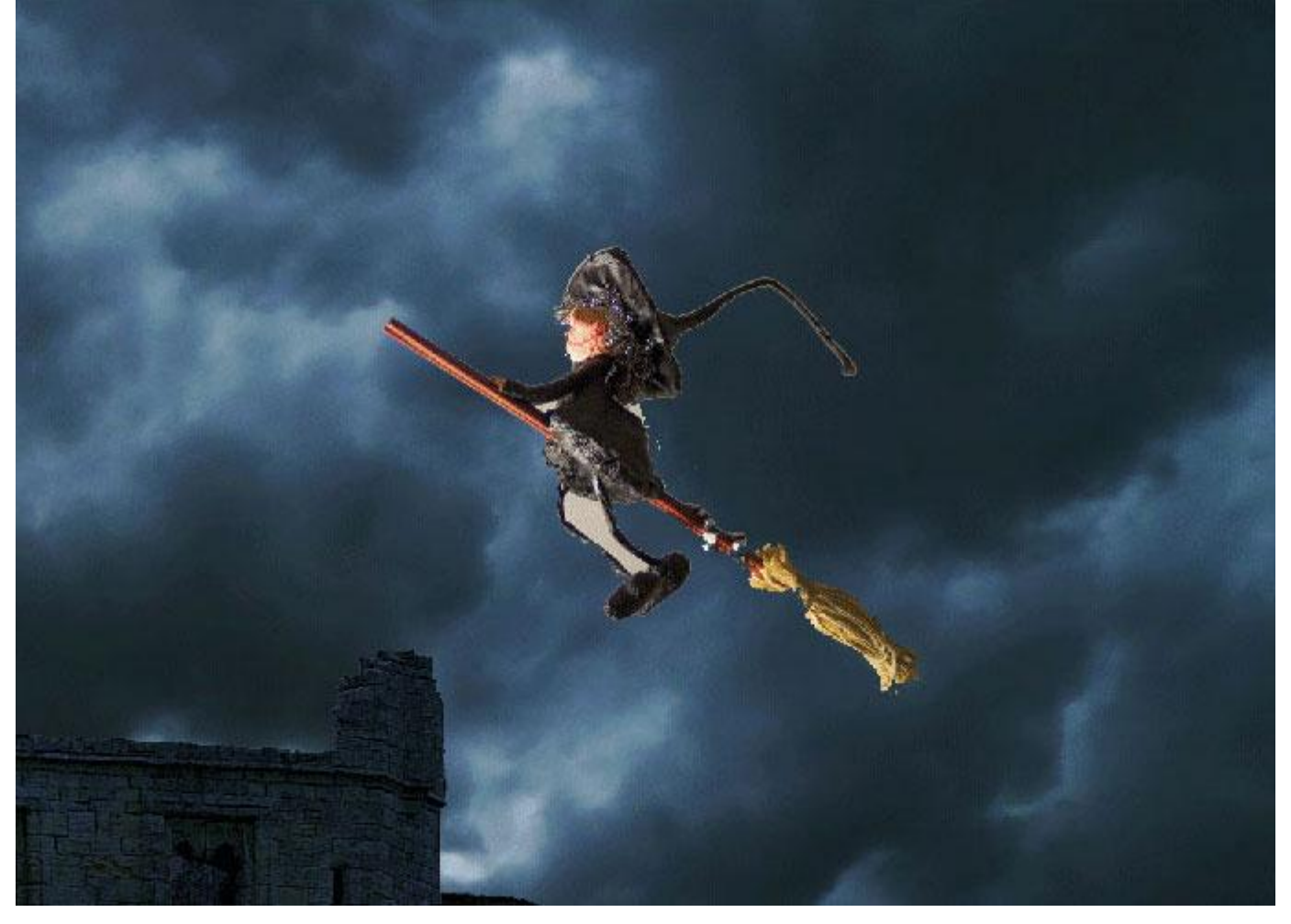

#### Stap14

Niet vergeten van ook het deel tussen arm en benen te verwijderen.

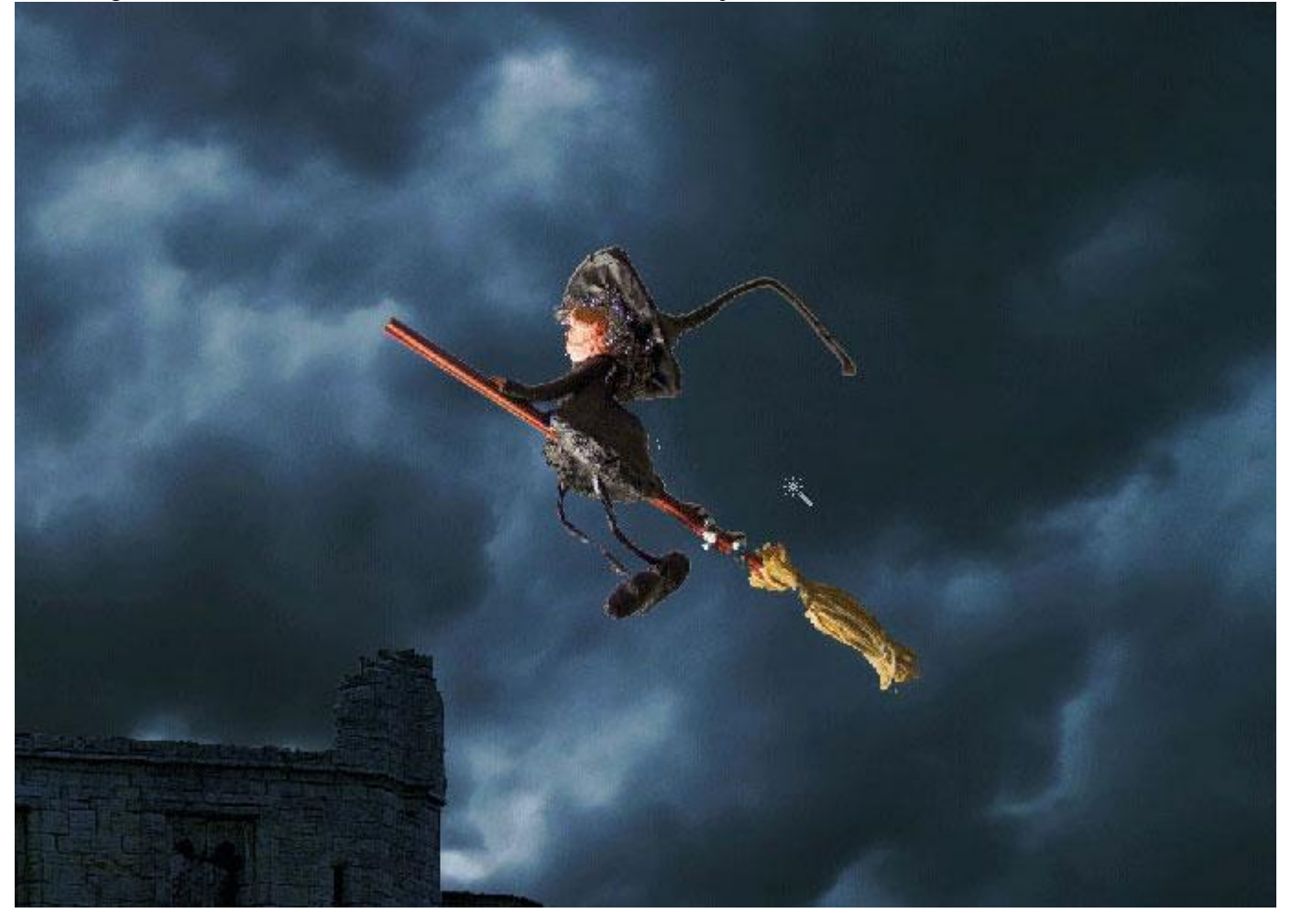

<u>Stap15</u> Geef laag "heks" volgende laagstijl 'Satijn'

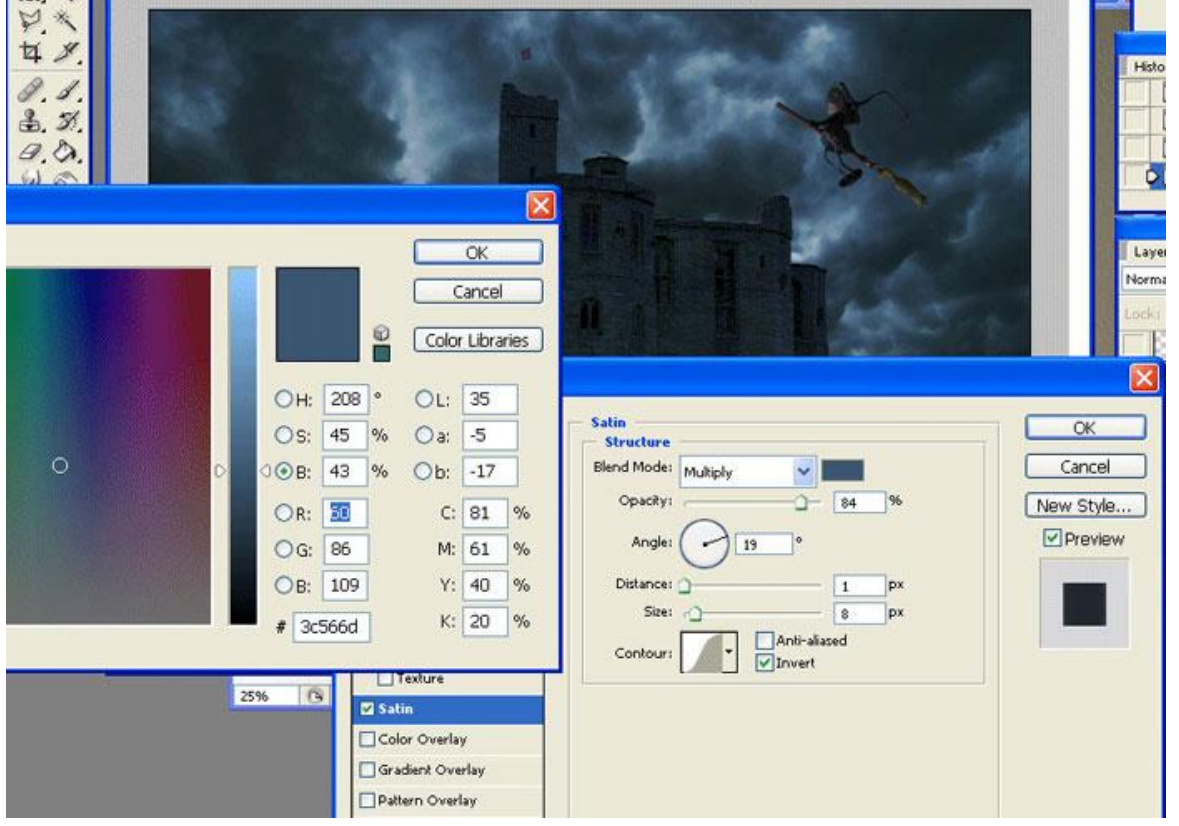

Griezelige nacht - blz. 8

## <u>Stap16</u>

Plaats en grootte voor de heks aanpassen (rechts bovenaan).

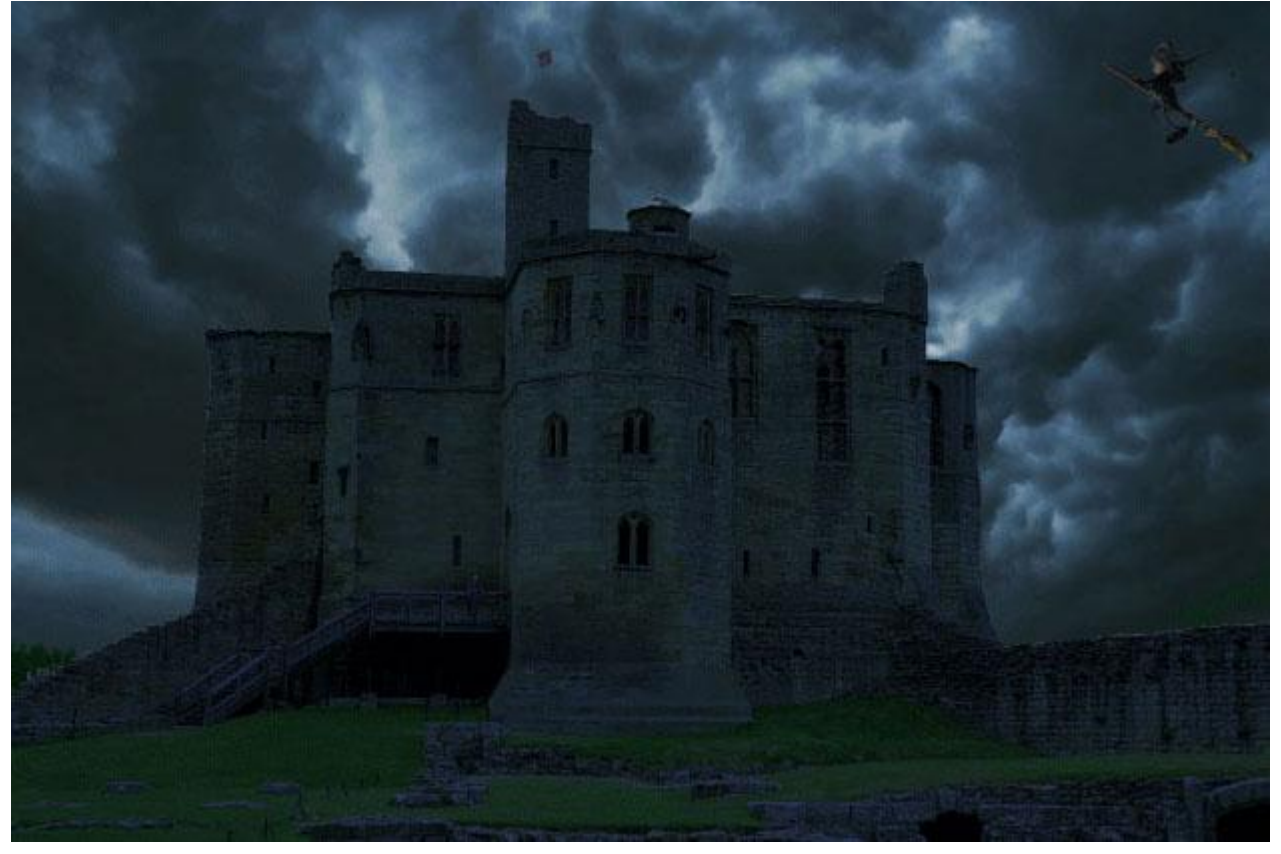

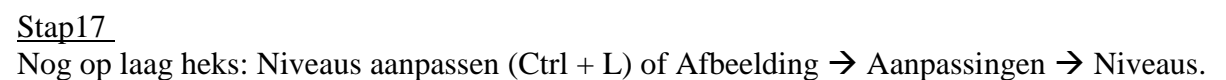

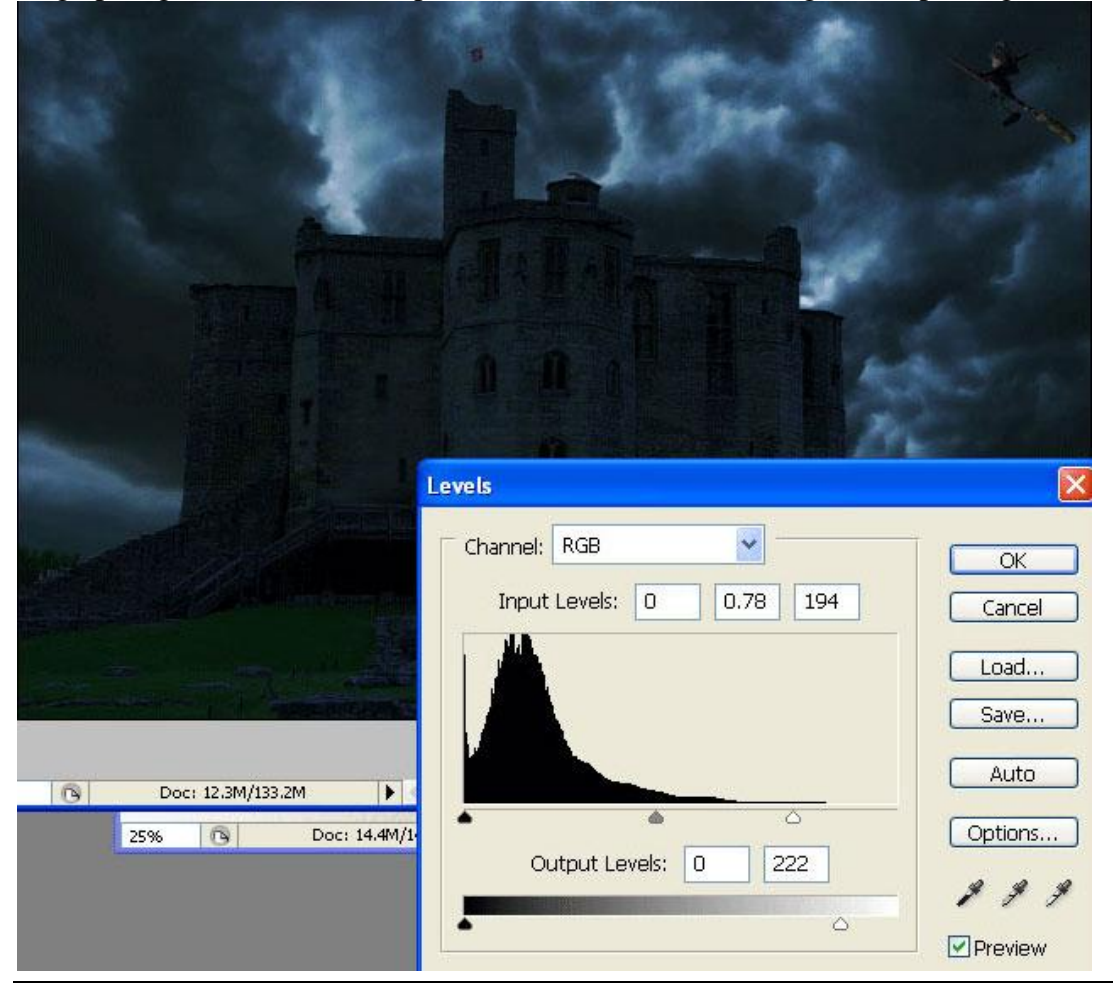

Griezelige nacht - blz. 9

# <u>Stap18</u> Geef laag met "pompoen" deze Kleurbedekking: modus = Bedekken.

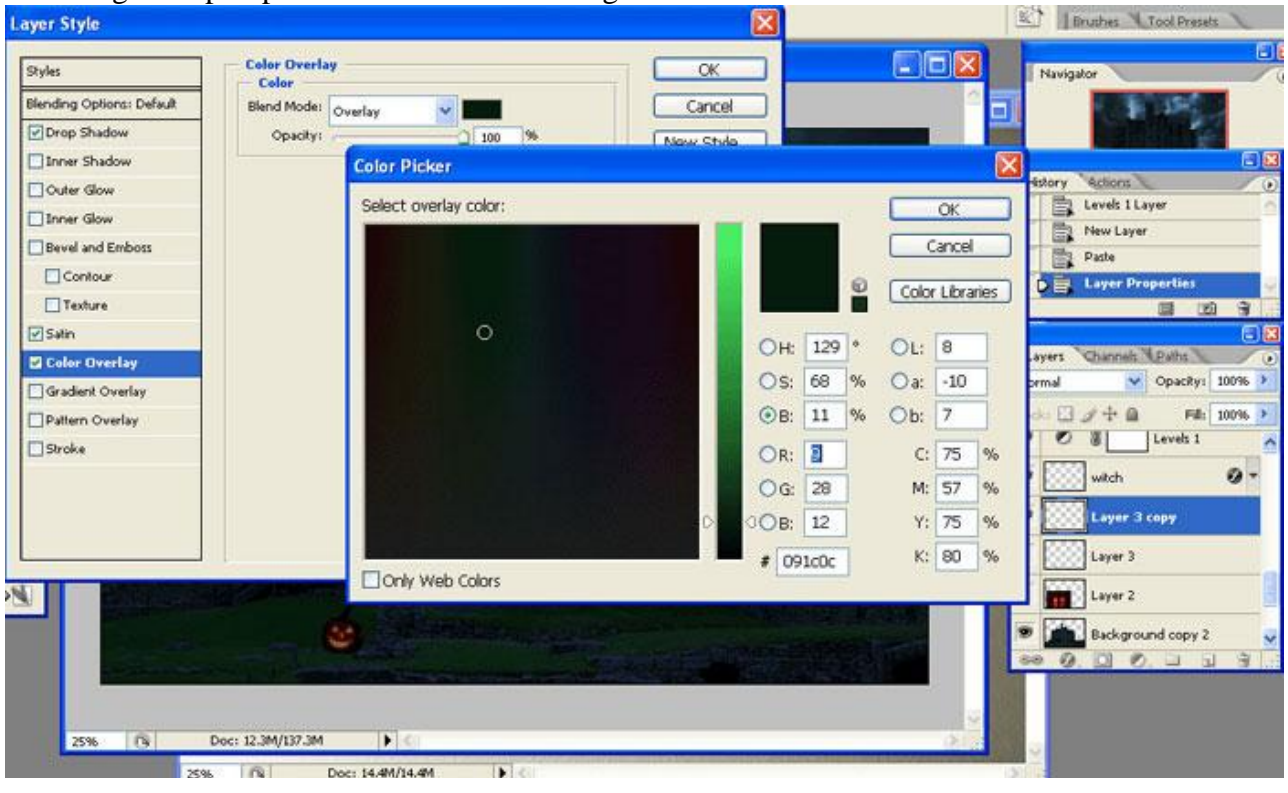

## Stap19

Geef laag "pompoen" ook Slagschaduw : modus = Vermenigvuldigen.

| Styles                    | Drop Shadow Structure        | ОК          |
|---------------------------|------------------------------|-------------|
| Blending Options: Default | Blend Mode: Multiply         | Cancel      |
| 🗹 Drop Shadow             | Opacity:75 %                 | New Style   |
| Inner Shadow              |                              |             |
| Outer Glow                | Angle: 65 ° Use Global Lie   | ght Preview |
| Inner Glow                | Distance: 5_px               |             |
| Bevel and Emboss          | Spread: 0_%                  |             |
| Contour                   | Size: 0 5 px                 |             |
| Texture                   | Quality                      |             |
| Satin                     |                              |             |
| Color Overlay             |                              |             |
| Gradient Overlay          | Noise: 0 %                   |             |
| Pattern Overlay           | Layer Knocks Out Drop Shadow |             |
| Stroke                    |                              |             |
|                           |                              |             |
|                           |                              |             |

Stap20 Nog voor laag "pompoen": laagstijl 'Satijn'.

| ayer Style                | Satin                    |                            |                 |
|---------------------------|--------------------------|----------------------------|-----------------|
| Blending Options: Default | Structure<br>Blend Mode: | Cancel                     | Navi            |
| ☑ Drop Shadow             | Opacity:                 |                            |                 |
| Inner Shadow              |                          | New Style                  |                 |
| Outer Glow                | Angle: () 19 °           | Preview                    |                 |
| Inner Glow                | Distance: 1 px           |                            | History         |
| Bevel and Emboss          | Size:9_px                |                            |                 |
| Contour                   | Contour:                 |                            |                 |
| Texture                   |                          |                            |                 |
| 🗹 Satin                   | Color Picker             |                            |                 |
| Color Overlay             |                          |                            |                 |
| Gradient Overlay          | Select satin color:      |                            | ОК              |
| Pattern Overlay           |                          |                            | Cancel          |
| Stroke                    |                          |                            |                 |
| 1.41                      |                          |                            | Color Libraries |
|                           |                          |                            |                 |
|                           | 0                        | OH: 219                    |                 |
|                           |                          | OS: 59 %                   | Oa: 0           |
| 言語語與文字目的                  |                          | OB: 13 %                   | Ob: -10         |
|                           |                          | OR: 14                     | C: 85 %         |
|                           |                          |                            | M: 75 04        |
|                           |                          |                            | M. 73 76        |
| and the second            |                          | <sup>∼</sup> OB: <u>34</u> | Y: 57 %         |
|                           |                          | # 0e1522                   | K: 74 %         |
| Doc: 12.3M/145.6M         | Only Web Colors          | 049 - 140<br>              |                 |

<u>Stap21</u> Dupliceer de pompoen enkele keren (CTRL + J) en schik de pompoenen, zie afbeelding hieronder.

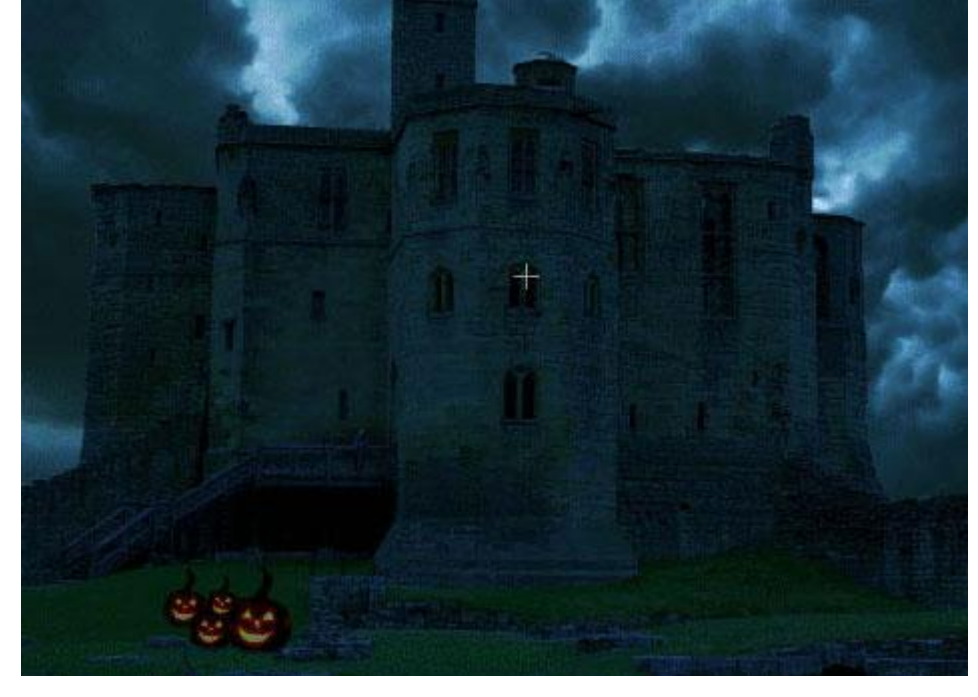

## Stap22

Nieuwe laag; lichtpenselen gebruiken; of zacht penseel met passende dekking; blauwe kleur; teken licht van rechts bovenaan.

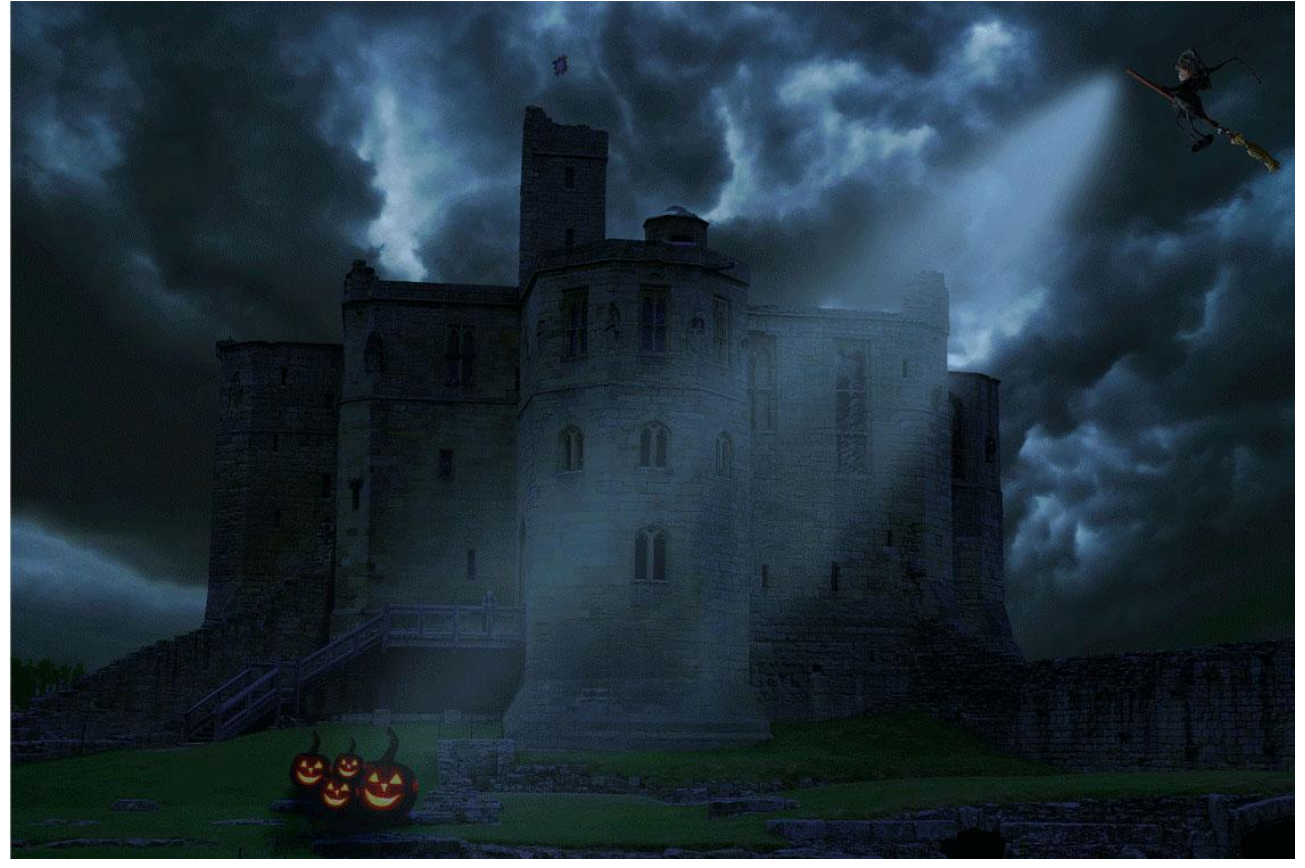